## **Compact Member Training Documentation**

Navigate to the portal: https://upskillmaine.powerappsportals.com

## **Organization Management**

To view/edit your organization's information, and all add and updates Contacts related to your organization, navigate to the 'Organization Management' page. Click here to view <u>roles within Upskill Maine</u>.

| HAROLD ALFOND CENTER<br>FOR THE ADVANCEMENT OF<br>MAINE'S WORKFORCE A Become a Compact Member   Compact Member Fun                | ding Request   Lauren Polte -  |
|----------------------------------------------------------------------------------------------------|--------------------------------|
| anon-term worknote samnig urenga wann s community concyru                                                                         | Profile                        |
| Home > Compact Member Funding Request                                                                                             | Additional Contact Information |
|                                                                                                    | Organization Management        |
|                                                                                                    | Sign out                       |
| Compact Member Funding Request                                                                                                    |                                |
|                                                                                                    |                                |
|                                                                                                    |                                |
| 2025 Funding Requests                                                                                                    |                                |
| We will start accepting 2025 funding requests on Monday, December 30, 2024.                                                       |                                |
| The Harold Alfond Center for the Advancement of Maine's Workforce is transitioning to its new grant effective January 1, 2025. An | ew Memorandum of Agreement     |

You can view/edit your organization's information, along with details regarding your Compact Member status and Current Year Compact Funding Usage. You also have the option to request to become a training vendor.

Here you can update any information needed, and give contacts with your organization permissions to submit funding requests.

| Primary Contact                                                                  |                                            | Finance Co                     | ntact                                |          |
|----------------------------------------------------------------------------------|--------------------------------------------|--------------------------------|--------------------------------------|----------|
| Lauren Polte                                                                     | د                                          | <b>х</b> Q                     |                                      | ٩        |
| Contracting Contact                                                              |                                            |                                |                                      |          |
|                                                                                  |                                            | Q                              |                                      |          |
|                                                                                  |                                            |                                |                                      |          |
| Contacts                                                                         |                                            |                                |                                      |          |
|                                                                                  |                                            |                                |                                      | ◆ Create |
| First Name                                                                       | Last Name                                  | Role                           | Email                                |          |
|                                                                                  |                                            |                                |                                      |          |
|                                                                                  |                                            |                                |                                      |          |
|                                                                                  | Th                                         | ere are no records to display. |                                      |          |
|                                                                                  | Th                                         | ere are no records to display. |                                      |          |
|                                                                                  | Th                                         | ere are no records to display. |                                      |          |
|                                                                                  | Th                                         | ere are no records to display. |                                      |          |
| Organization Admins                                                              | Th                                         | ere are no records to display. |                                      |          |
| Organization Admins<br>Full Name                                                 | Email                                      | ere are no records to display. | Job Title                            |          |
| Organization Admins<br>Full Name<br>Lauren Polte                                 | Th<br>Email<br>Iauren20@rsmus.com          | ere are no records to display. | Job Title<br>Supervisor              |          |
| Organization Admins<br>Full Name<br>Lauren Polte                                 | Th<br>Email<br>Iauren20@rsmus.com          | ere are no records to display. | Job Title<br>Supervisor              |          |
| Organization Admins<br>Full Name<br>Lauren Polte                                 | Th<br>Email<br>lauren20@rsmus.com          | ere are no records to display. | Job Title<br>Supervisor              |          |
| Organization Admins<br>Full Name<br>Lauren Polte<br>Program Contact              | Th<br>Email<br>lauren20@rsmus.com          | ere are no records to display. | Job Title<br>Supervisor              |          |
| Organization Admins<br>Full Name<br>Lauren Polte<br>Program Contact<br>Full Name | Email<br>Iauren20@rsmus.com<br>Email       | ere are no records to display. | Job Title<br>Supervisor<br>Job Title |          |
| Organization Admins<br>Full Name<br>Lauren Polte<br>Program Contact<br>Full Name | Th<br>Email<br>Iauren20@rsmus.com<br>Email | ere are no records to display. | Job Title<br>Supervisor<br>Job Title |          |
| Organization Admins<br>Full Name<br>Lauren Polte<br>Program Contact<br>Full Name | Th<br>Email<br>Iauren20@rsmus.com<br>Email | ere are no records to display. | Job Title<br>Supervisor<br>Job Title |          |